## Passo a passo para solicitar CERTIDÃO DIGITAL

- 1- Acessar o site: registradores.org.br
- 2- Na aba de Serviços Online selecionar "Certidão Digital"

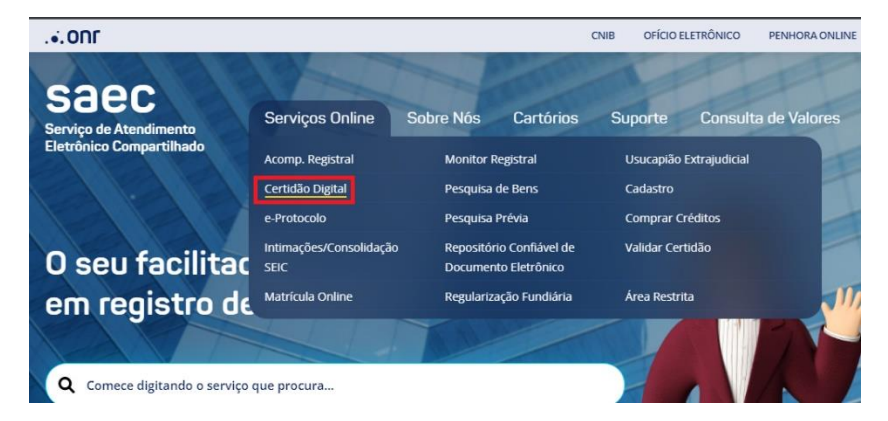

- 3- Vai aparecer uma janela para fazer o login dentro do site, caso não tenha cadastro, é possível realizar por essa mesma janela
- 4- Após, clicar em "Novo pedido

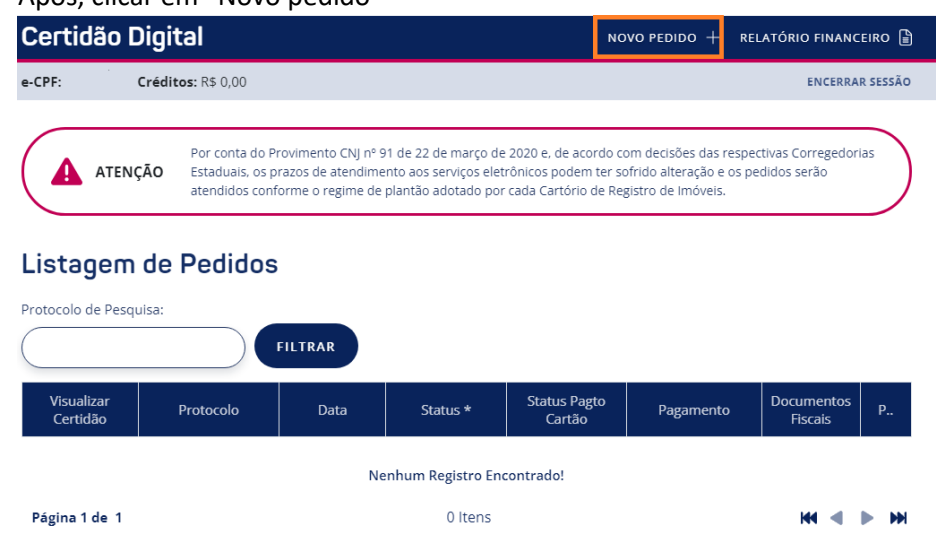

5- Vai aparecer o mapa para selecionar o estado, clique no estado do Paraná

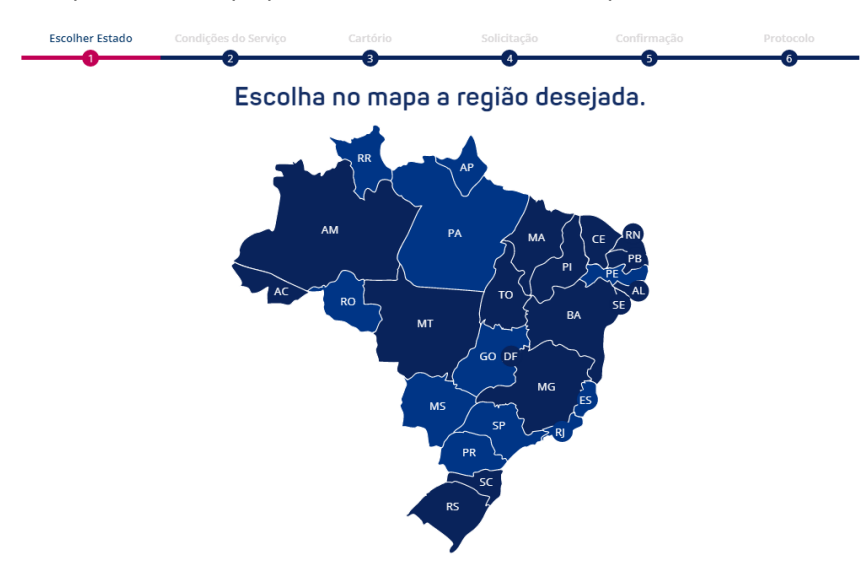

- 6- Vai aparecer os Termos e Condições, caso esteja de acordo, clique em "Li e concordo", após clique em "Prosseguir"
- 7- Selecione a Cidade "Umuarama", o Cartório "02° Umuarama"
- 8- Selecionar o tipo de certidão desejado, conforme **EXEMPLOS** abaixo:

| ? Tipo Certidão *                   |   |
|-------------------------------------|---|
| (Selecione)                         | ~ |
| (Selecione)                         |   |
| Matrícula                           |   |
| Transcrição                         |   |
| Ônus                                |   |
| Vintenária                          |   |
| Propriedade/Negativa de Propriedade |   |
| Documento Arquivado                 |   |
| Pacto Antenupcial                   |   |
| Convenção de Condomínio             |   |
| Livro 3 - Garantias                 |   |
| Outros Registros Livro 3 - Auxiliar |   |

 9- Depois será necessário escolher a forma do pedido, caso seja por número de Matrícula, selecione "N° de Matrícula". Para pedidos utilizando Lote/Apartamento, Quadra/Bloco/Gleba e Loteamento/Condomínio/Núcleo, selecione o "PEDIDO POR" e selecione "ENDEREÇO". Preencha com as informações que tiver, e caso queira adicionar mais informações, digite no campo de observações do pedido.

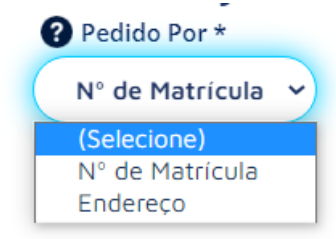

10- Digite o(s) número(s) da(s) matrícula(s) desejadas (caso seja mais de uma leia o campo "Formas de solicitação da matrícula"

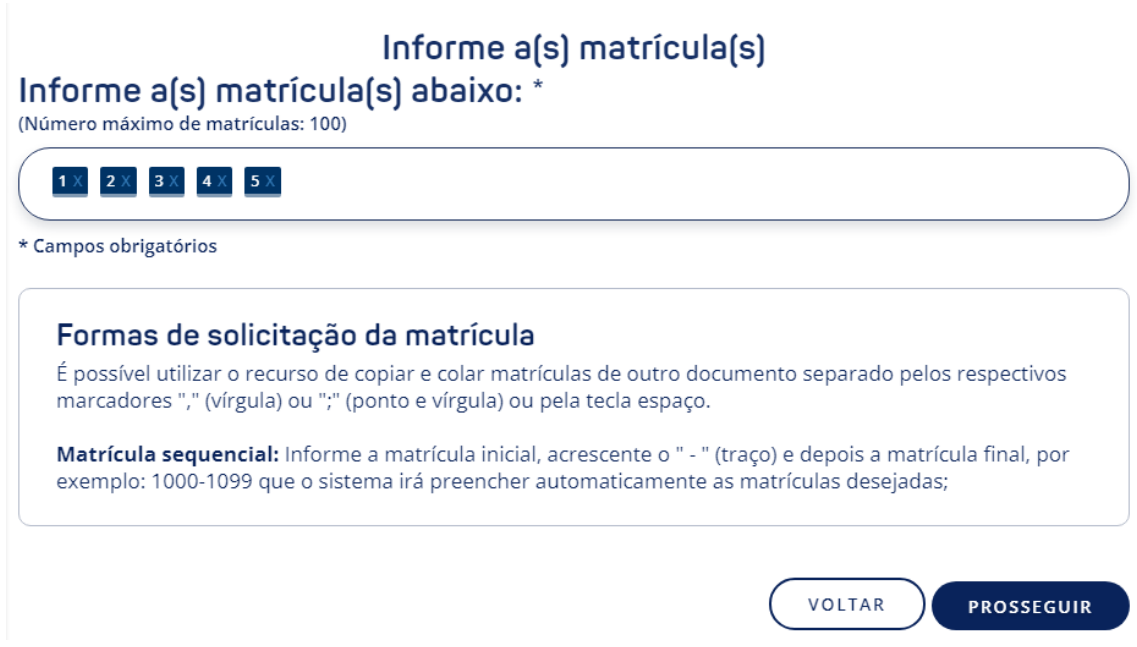

- 11- Revise o seu pedido conferindo as informações digitadas. Após, selecione a forma de pagamento desejada e clique em "Concluir pedido".
- 12- Sobre as formas de pagamento: Pix Depende da liberação do Banco para que seja compensado o valor, essa opção normalmente tem um prazo curto para compensar o pagamento. Boleto Normalmente só comprensa no próximo dia útil.
- 13- Após realizar o pagamento é só aguardar que a certidão será disponibilizada no mesmo dia ou no próximo, dentro do próprio site, ela não será enviada no e-mail.